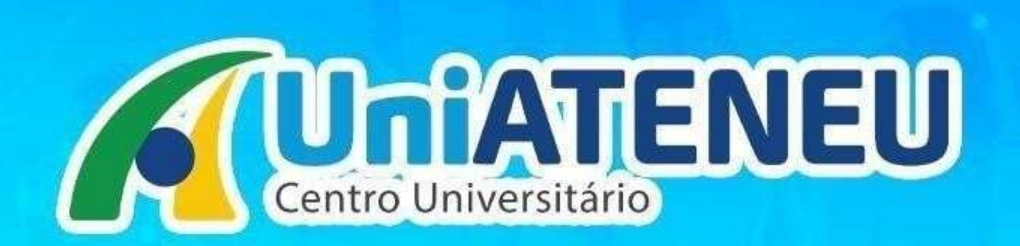

# PROCESSO SELETIVO FIES

#### Agora é digital!

Através do link de inscrição da sua modalidade você inicia o processo de matrícula pelo FIES.

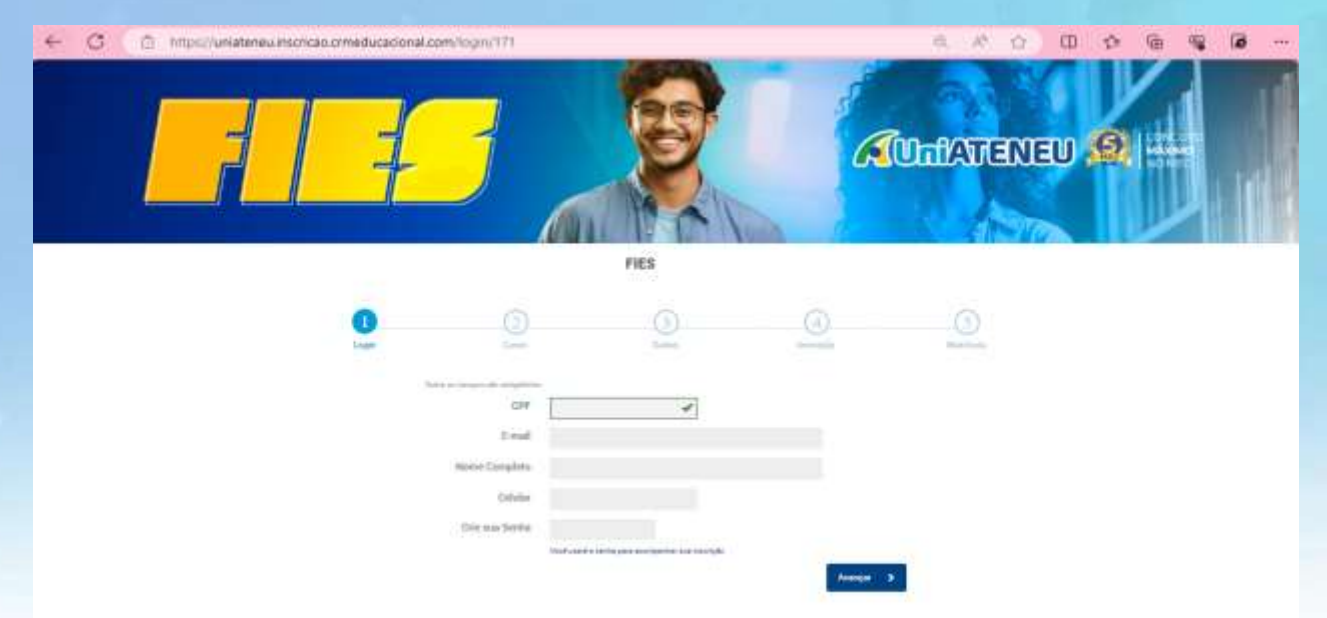

Primeiro passo LOGIN: Candidato deve inserir o CPF para iniciar a inscrição

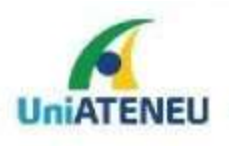

CENTRO UNIVERSITÁRIO

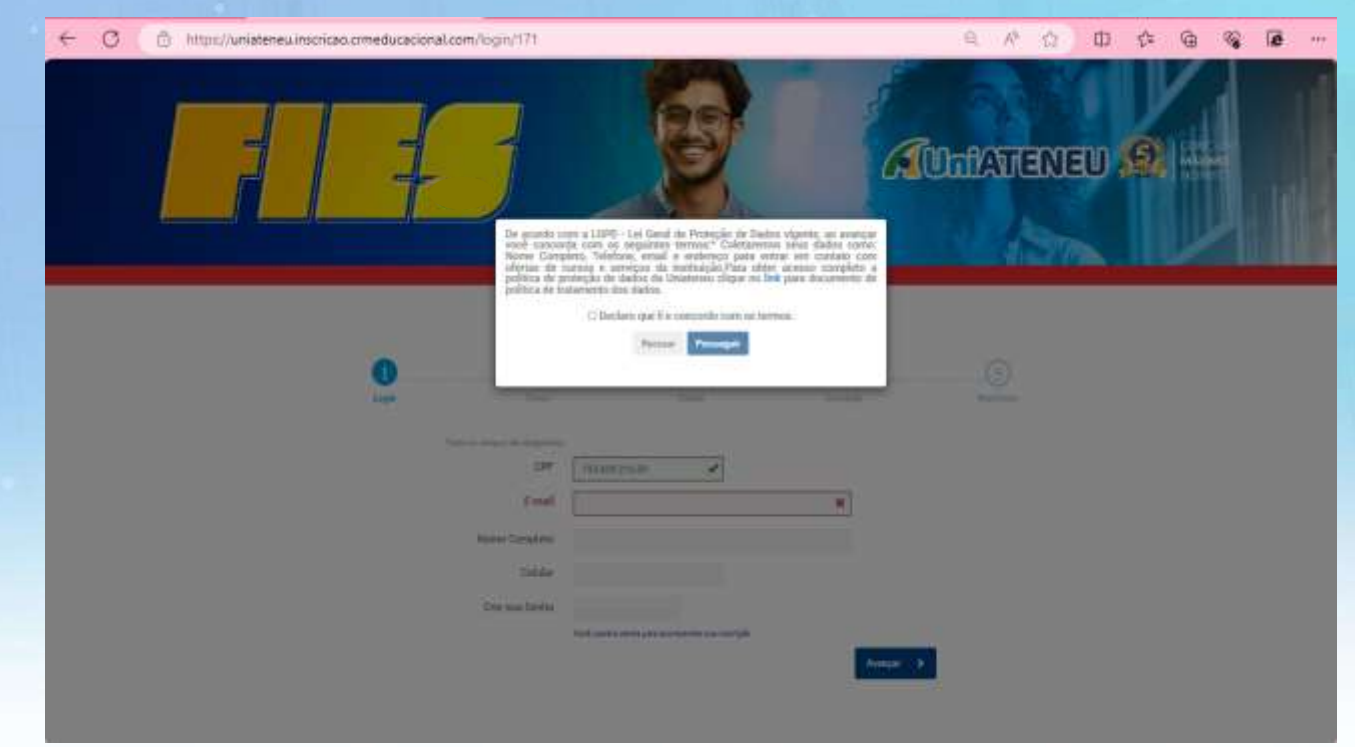

Ao inserir o CPF – irá aparecer um alerta de "DE ACORDO" com as informações registradas. Clicar em "Declaro que Li" e PROSSEGUIR

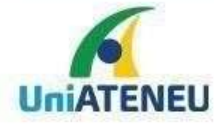

CENTRO UNIVERSITÁRIO

#### ETAPA 1 – LOGIN

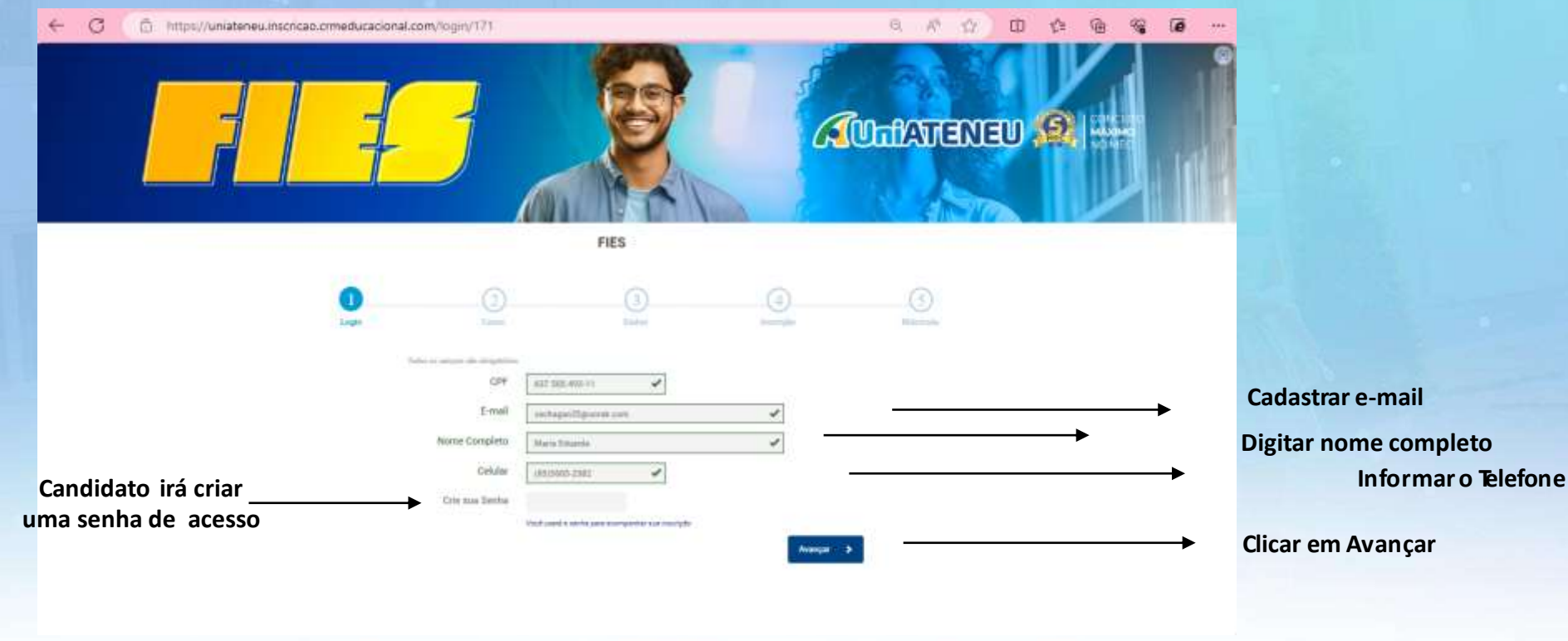

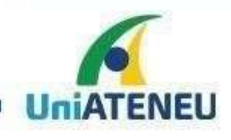

#### ETAPA 2 – CURSO

+ 0 https://uniateneu.inscricao.crmeducacional.com/Curso/171

CENTRO UNIVERSITÁRIO

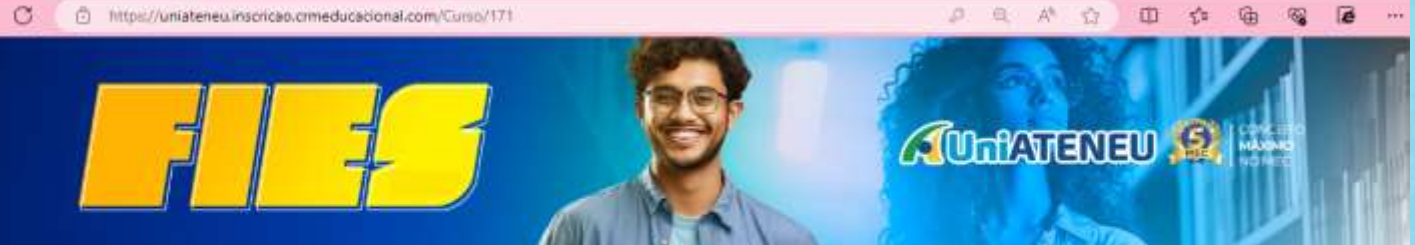

FIES

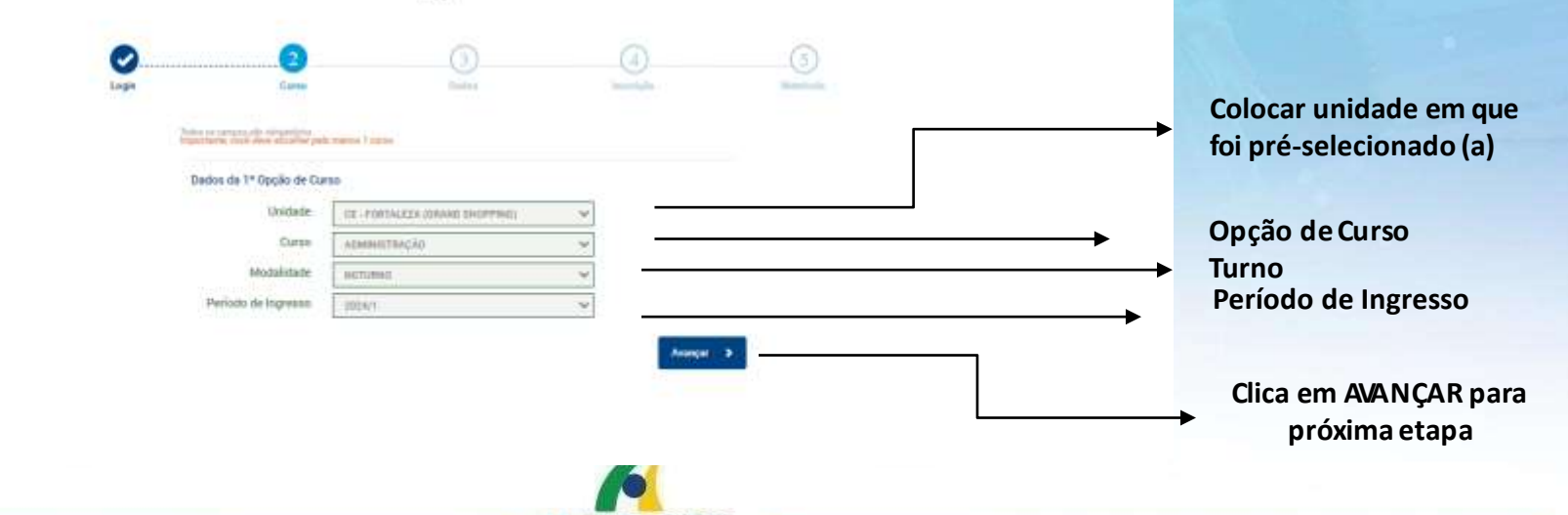

UniATENEU

111

#### **ETAPA 3 – DADOS PESSOAIS**

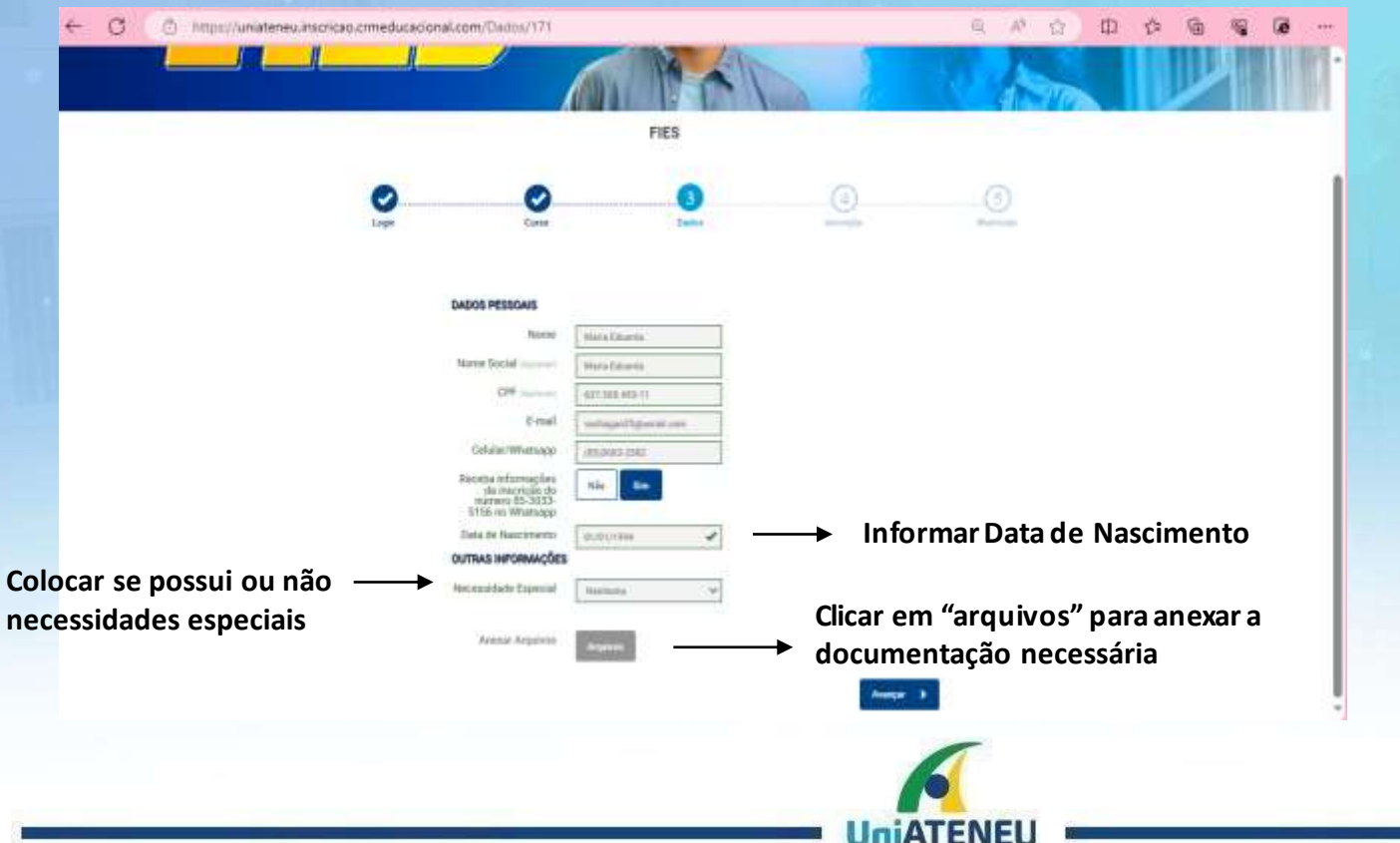

Na opção Grupo Familiar : Caso seja somente ele, selecionar o item : SOMENTE O CANDIDATO.

Se não, selecionar o número que corresponde a quantidade de pessoas do grupo familiar.

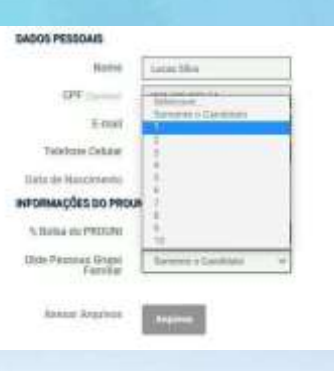

CENTRO UNIVERSITÁRIO

#### Anexar documentos – Clicar em ADICIONAR ARQUIVOS

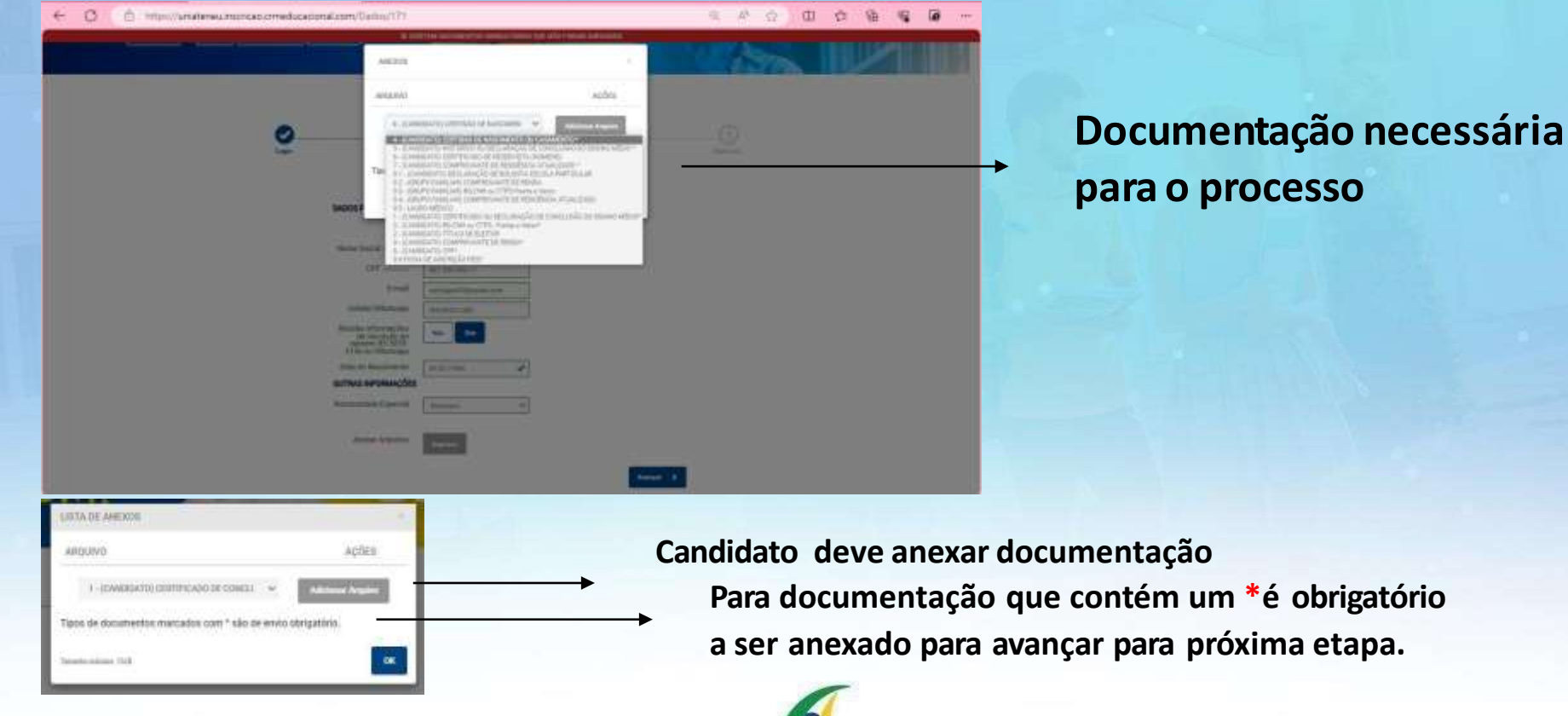

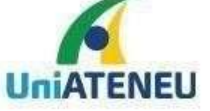

CENTRO UNIVERSITÁRIO

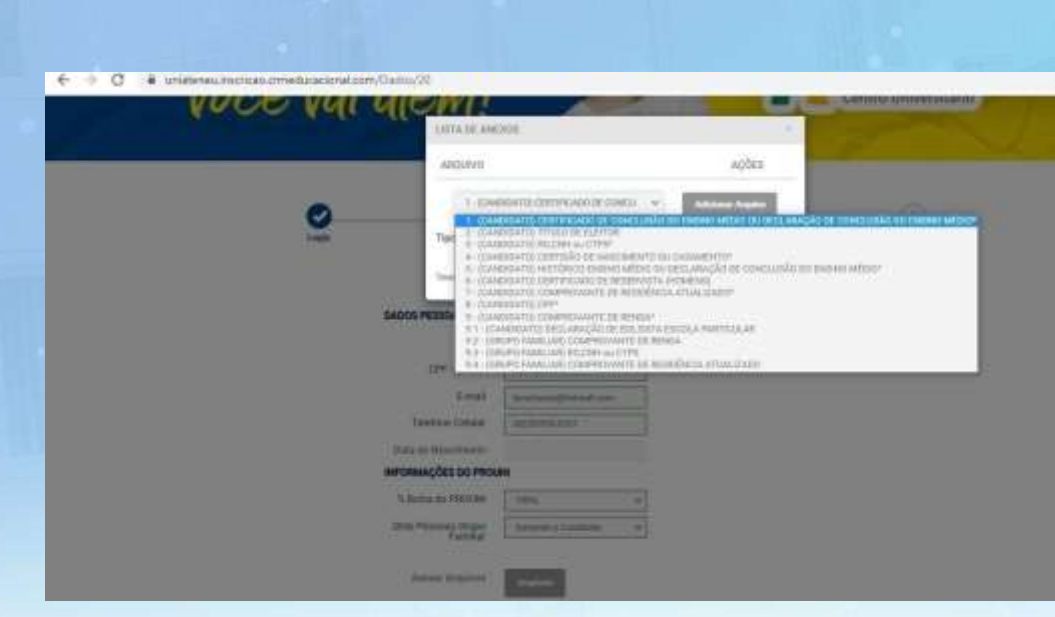

#### Documentos necessários envio

| ISTA DE AMEXOS                                         |           |       |  |  |
|--------------------------------------------------------|-----------|-------|--|--|
| OVILUPRA                                               | AÇ        | AÇÕES |  |  |
| 9 - (CANDIDATO) COMPROVAN                              |           | ± :   |  |  |
| 5 - (CANDIDATO) HISTÓRICO                              | 8         | Ŧ     |  |  |
| 4 - (CANDIDATO) CERTIDÃO                               | e         | Ŧ     |  |  |
| 3 - (CANDIDATO) RG,CNH ou                              | 8         | A     |  |  |
| T-(CANDIDATO) CERTIFICADO DE CONCU                     | lano Ingi | -     |  |  |
| ipos de documentos marcados com * são de envio obrigat | ório.     |       |  |  |
| ienste nitilite. 5/8                                   |           | OK    |  |  |

Candidato vai anexando os documentos e pode acompanhar os arquivos anexados.

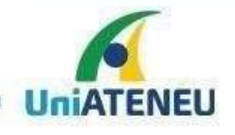

asses Ares

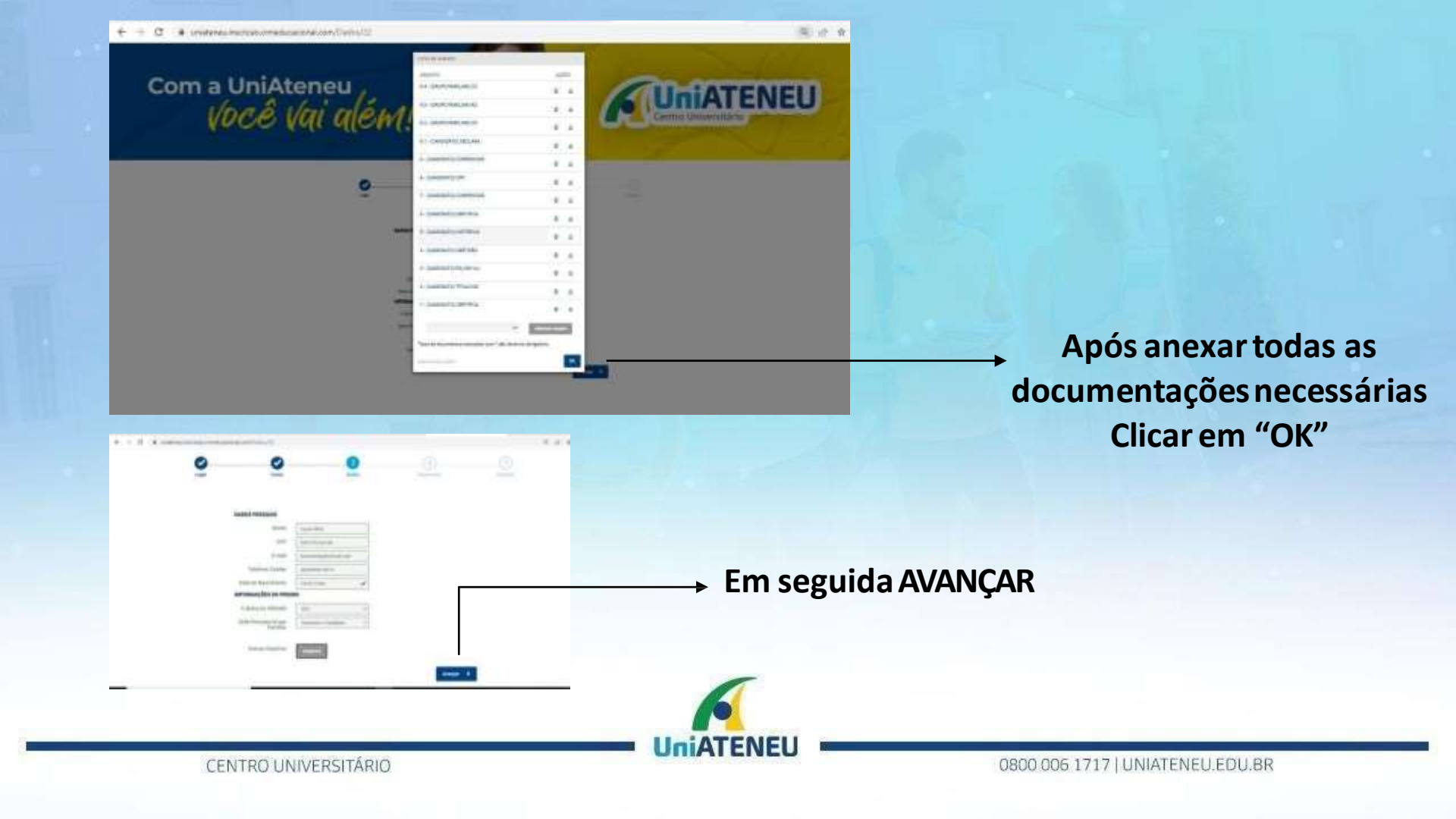

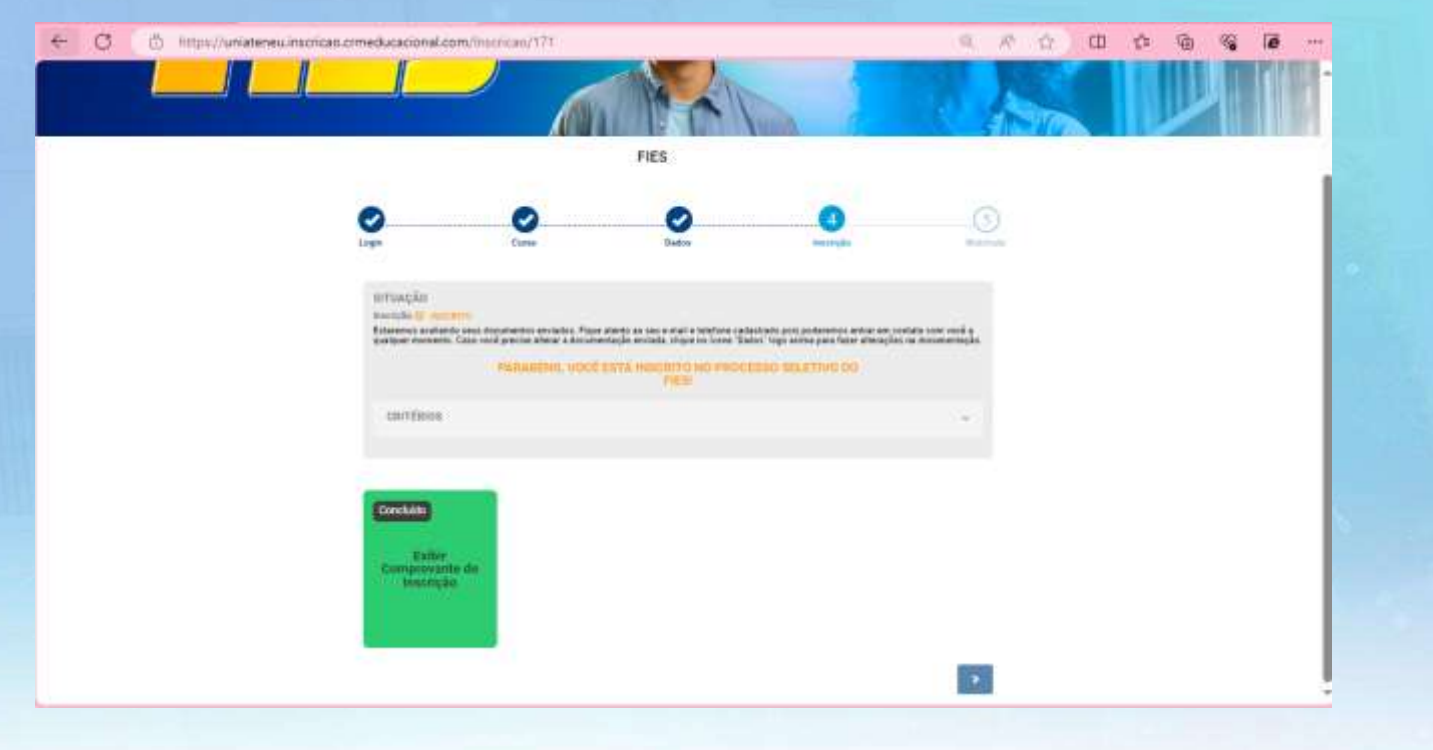

Nessa tela o candidato consegue observar o status da sua inscrição – Enquanto sua documentação é enviada para comissão avaliadora.

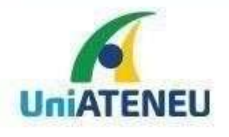

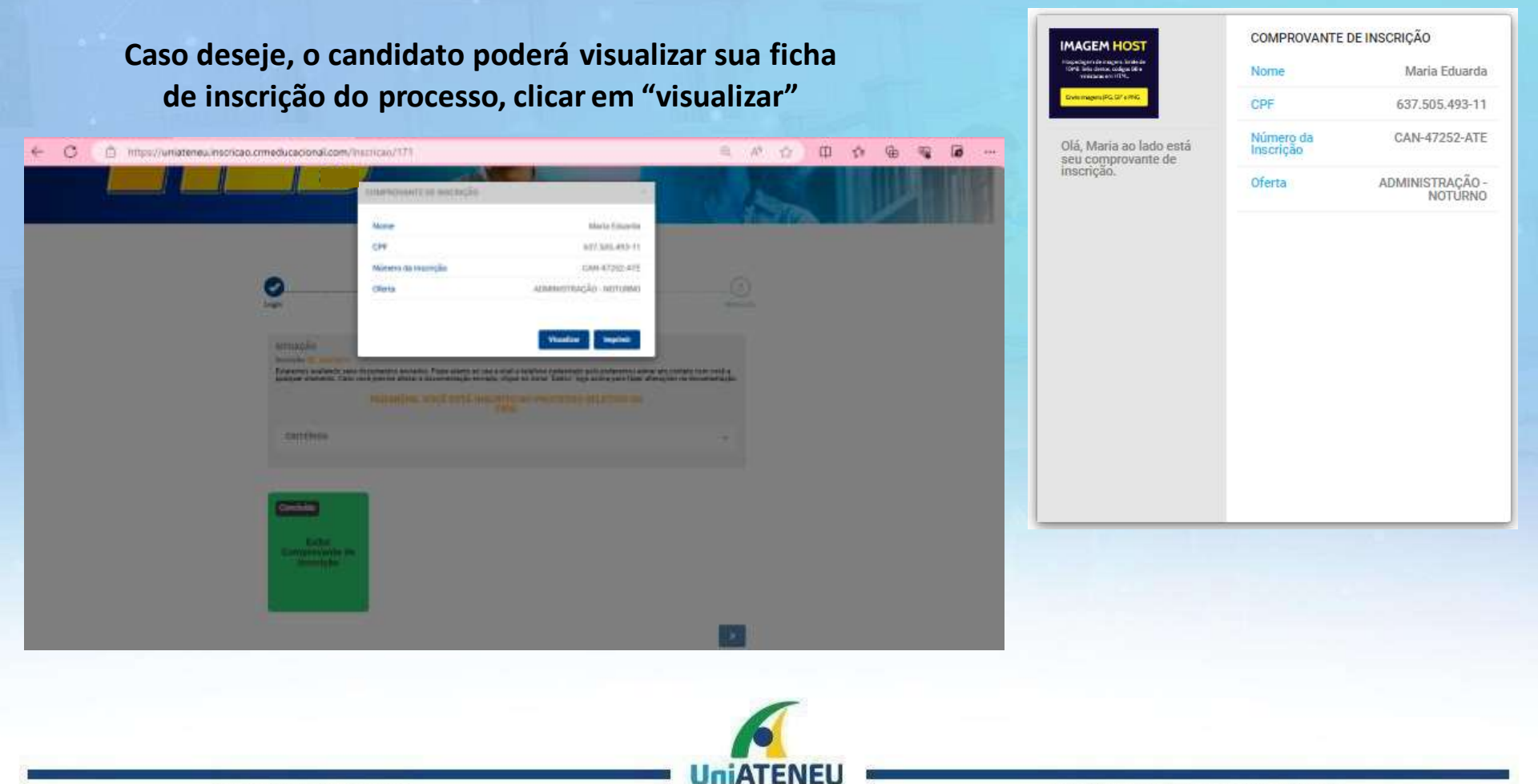

CENTRO UNIVERSITÁRIO

Após análise dos documentos aluno (a) receberá uma comunicação via SMS ou e-mail informando aprovação no processo.

+ C 
from the all enclosed and a contract of the contract of the contract of t

UNIATENEU: Parabens, voce foi aprovado (a) no Processo Seletivo do semestre de 2024.1 Confira o seu e-mail para saber sera o proximo passo. FIES

CRITERIDS

AUTATENEU 🕵

Candidato deve efetuar o login com senha para verificar o status da inscrição

FIES

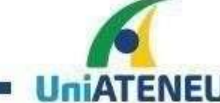

pin Cuso Dados de la gente Pocesarence a sua matricula. BITUAÇÃO Inscrição Vacê foi aprimedir Te desejence bras vedas. Agos dese com a gente. Pocesarence a sua matricula. PARABENSI

FIES

STATUS: APROVADO e AVANÇA para próxima etapa

CENTRO UNIVERSITÁRIO

Address in a limit of

#### Olá, candidato (a),

#### Parabéns! Sua documentação foi aprovada!!

O Documento de Regularidade de Inscrição (DRI), foi emitido pela Comissão Permanente de Supervisão e Acompanhamento do Fies (CPSA) e será enviada em breve para comparecimento ao Agente Financeiro - Caixa Econômica Federal.

O próximo passo agora é aguardar a equipe de Especialistas FIES entrar em contato para sanar suas dúvidas para comparecimento no seu Agente Financeiro - Caixa Econômica Federal.

**AUniATENEU** 

MODELO DO E-MAIL Candidato recebe a comunicação de APROVAÇÃO da documentação enviada referente ao PROCESSO SELETIVO

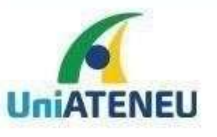

· Sala

CENTRO UNIVERSITÁRIO

#### Nessa etapa o candidato deve complementar sua inscrição de matrícula com os dados necessários

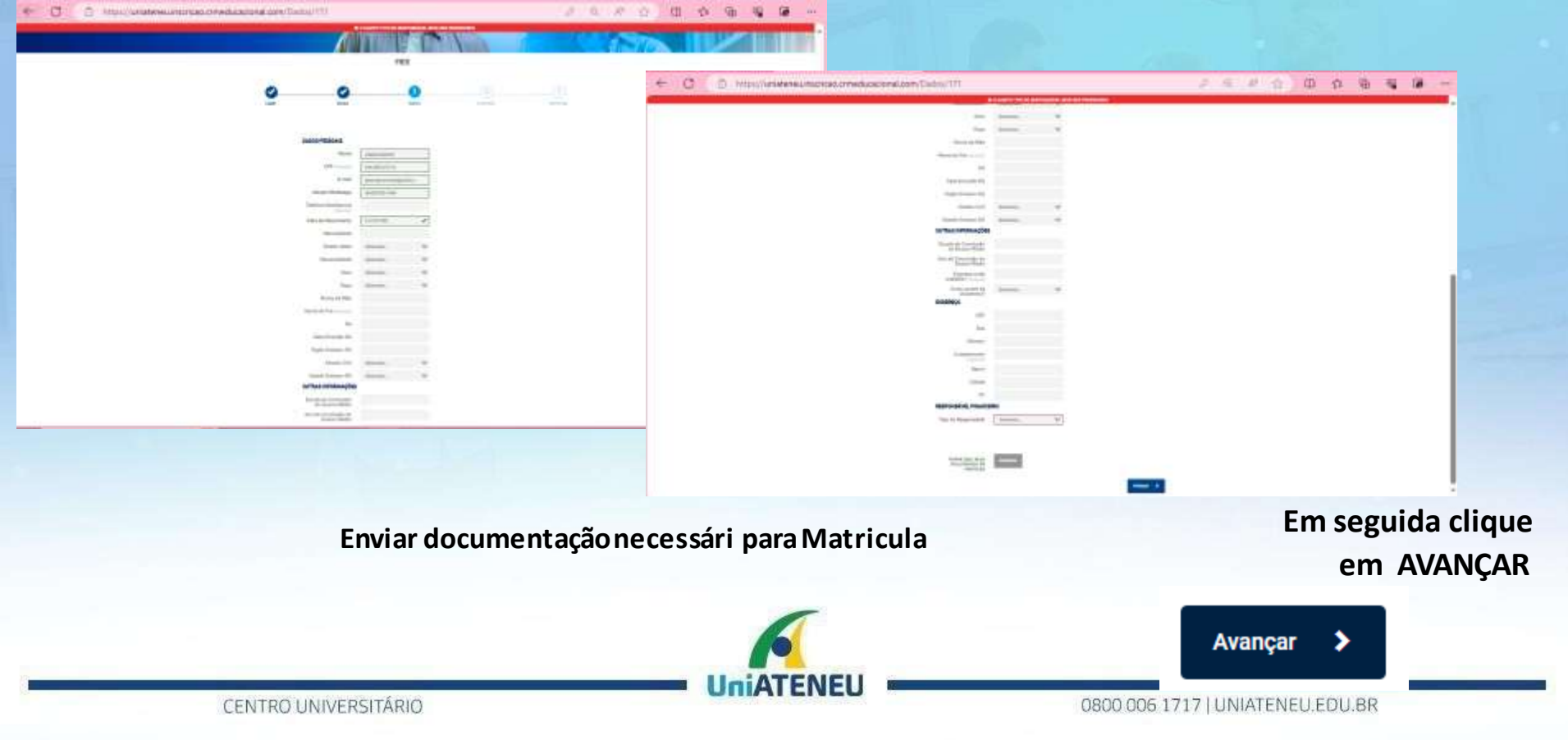

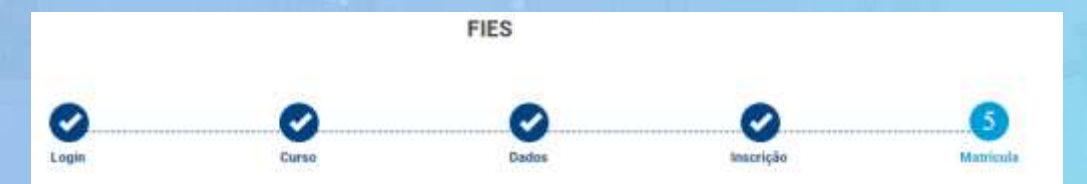

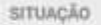

Inscrição 🗟 APROVADO

Você foi aprovadol Te desejamos boas vindas. Agora deixe com a gente. Processaremos a sua matrícula.

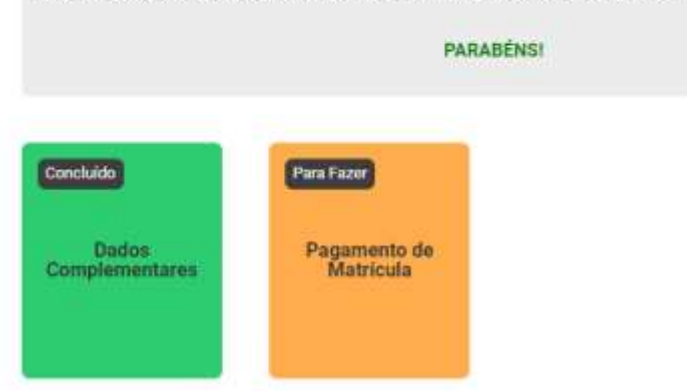

Após enviar documentação da matrícula, candidato irá AVANÇAR para etapa de pagamento de Matricula, Clicando em "PAGAMENTO DE MATRICULA"

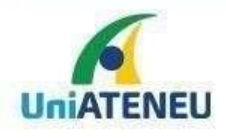

#### **GRADUAÇÃO PRESENCIAL**

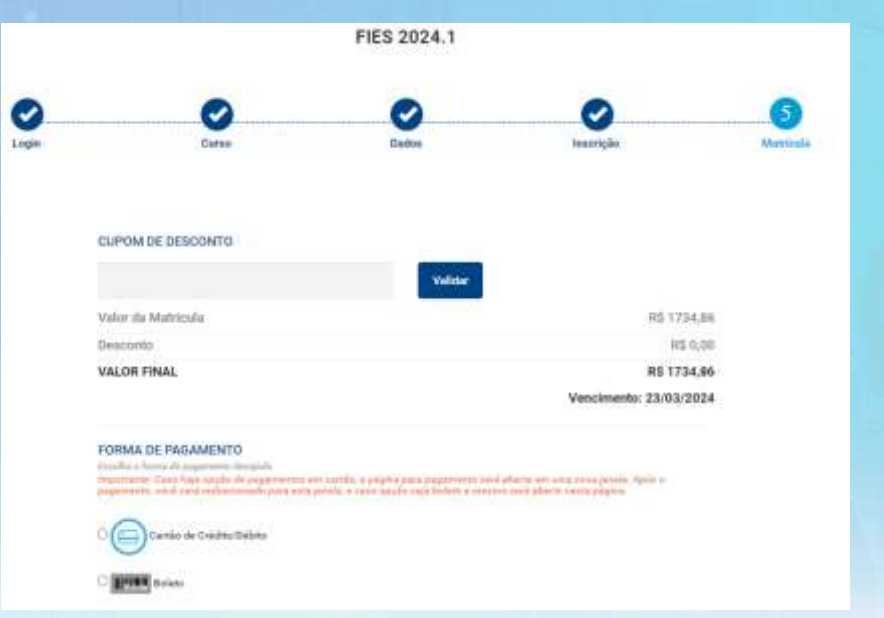

#### CUPOM EXEMPLO: TESTE90

Na situação que o candidato for contemplado com percentual inferior a 100% é necessário incluir o cupom de desconto para obter o desconto na matricula

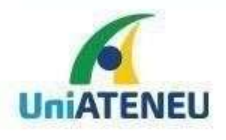

|   | FIES                                                                                                    |                                                                                                    |                                                                                                    |       |                                                                                                    |
|---|----------------------------------------------------------------------------------------------------|----------------------------------------------------------------------------------------------------|----------------------------------------------------------------------------------------------------|-------|----------------------------------------------------------------------------------------------------|
| 0 | Cover Dates                                                                                                    | en site                                                                                                 | e de la constante de la constante de la consta | Capit | Gares                                                                                                    |
|   | CUPOM DE DERCONTO<br>Valor da Materia Ju<br>Descusita<br>Valuer Final,<br>COMMA DE FINAL<br>POMMA DE FINAL<br>Materia da Subistantia da Subistantia<br>Compo Carlos da Subistantia da Subistantia<br>Compo Carlos da Subistantia<br>Compo Carlos da Subistantia<br>Interes | Nice<br>Bi<br>Ri 17<br>Vencimento: 2,000<br>Vencimento: 2,000<br>Vencimento: 2,000<br>Vencimento: 2,000 | 10,36<br>0,00<br>14,88<br>2024                                                                                                    |       | итолерко<br>на отказа в алитерист<br>Уна в партиона то пократите и<br>Рединити. В алите<br>Социнализация в пократите<br>Социнализация в пократите<br>Социнализация и пократите<br>Социнализация и пократите<br>Социнализация и пократите<br>Социнализация пократите<br>Социнализация пократите<br>Социнали пократите<br>Социнали пократите<br>Социнали пократите<br>Соц |
|   | Na situação de 10<br>– C                                                                                                    | 0% de perce<br>Candidato                                                                                | entual FIE                                                                                                    | s     |                                                                                                    |
|   | insere na opção "<br>(ness                                                                                                    | CUPOM DE D<br>se exemplo                                                                                | DESCONTO                                                                                                    | "     |                                                                                                    |
|   | "TESTE100") clica                                                                                                    | em validar e                                                                                            | e desconto                                                                                                    | )     |                                                                                                    |
|   | do comprova<br>pa                                                                                                    | ante de isenç<br>gamento                                                                                | ção de                                                                                                    | 6     |                                                                                                    |

UniATENEU

CENTRO UNIVERSITÁRIO

|                               |                              | 1000                                             |                   |
|-------------------------------|------------------------------|--------------------------------------------------|-------------------|
| PARABENSI                     |                              |                                                  |                   |
| ria dallas porte a gartes. Pr | nintusteros e sus travilais. |                                                  |                   |
|                               |                              |                                                  |                   |
|                               |                              |                                                  |                   |
|                               |                              |                                                  |                   |
|                               |                              |                                                  | 1.000             |
|                               | UNIATENEU                    | COMPROVANTE                                      | DE PAGAMENTO      |
|                               | Olii, Lucas au lactu está    | Nome de<br>Candidato                             | Locas Silve       |
|                               | Jagamente.                   | hiaming da<br>Inscrição                          | GAN-006872-ATE    |
|                               |                              | Concurso                                         | Processo Seletive |
|                               |                              | Ofierta                                          | CLOUD COMPUTING   |
|                               |                              | Vetor do<br>Pegamanto                            | H1 0.00           |
|                               |                              |                                                  | ta entra          |
|                               |                              | Bitunglio do<br>Pagamento                        |                   |
|                               |                              | Bituação do<br>Pegameido<br>Data do<br>Pegomento | 21/02/2023        |

## Candidato deve inserir o cupom que é enviado por e-mail e VALIDAR para efetuar o pagamento com desconto da MATRÍCULA

| UNIATENEU - | PARABÉNS, | você foi | aprovado | (a) no | FIES 2024.1 |
|-------------|-----------|----------|----------|--------|-------------|
|-------------|-----------|----------|----------|--------|-------------|

| FIES                                                                                                    | 🙂 🕤 Responder 🏀 Responder a todos 🦽 Encaminhar 🔠 …                                |
|----------------------------------------------------------------------------------------------------|-----------------------------------------------------------------------------------|
| Para: FIES                                                                                                    |                                                                                   |
| Cco: FIES                                                                                                    |                                                                                   |
| Caro (a) Candidato(a),<br>Bom dia!                                                                                                    |                                                                                   |
| PARABÉNS, você foi aprovado (a) no FIES!                                                                                                    |                                                                                   |
| Já houve a emissão do Documento de Regularidade de Inscrição (DRI), pela Comissão Per<br>em breve para comparecimento ao banco.                                          | manente de Supervisão e Acompanhamento do Fies (CPSA) e <mark>será enviada</mark> |
| O próximo passo agora é realizar a sua matrícula pelo link: http://uniateneu.inscricao.crmedi<br>matrícula, insira o seu cupor TESTE90 na nossa plataforma de pagamento. | ucacional.com/login/171, você foi contemplado (a) com desconto 90% na             |
| FIES<br>Núcteo de Apoio Financeiro - UniAteneu<br>S fies@uniateneu.edu.br<br>S 0800 006 1717   FIES                                                                      |                                                                                   |
|                                                                                                    | 7                                                                                 |
|                                                                                                    |                                                                                   |

UNIAIENEL

CENTRO UNIVERSITÁRIO

Após VALIDAR o desconto, será processado a forma de pagamento da matricula na condição boleto ou cartão.

- Clicar na opção desejadapara prosseguir como pagamento.
  - BOLETO : Tem opção devisualizar os dados do boleto
- Cartão : Necessário inserir as informações do cartão para pagamento
- E clica em finalizar para concluir o pagamento para emissão do comprovante

#### **CONDIÇÃO BOLETO**

|                     | Toulow                                                                                                    |                                                                                                    | Paulue                                           | Pro<br>é agua                                           | nto! Processo d<br>ardar o setor de<br>devidas infc | concluído<br>e matrícu<br>ormações. | , agora<br>la com as |
|---------------------|----------------------------------------------------------------------------------------------------|----------------------------------------------------------------------------------------------------|--------------------------------------------------|---------------------------------------------------------|-----------------------------------------------------|-------------------------------------|----------------------|
|                     | Course Cology Paradical Strates<br>A conference of a parameter and and a file of the offens again a<br>parameter                                                                                                    | -                                                                                                    | und Lancelo<br>on Transmo<br>Unios Paparente     | Afforder<br>mannet<br>med fa and<br>Parente<br>Ministra |                                                     | Ny taona amin'ny taona mandritry ta |                      |
|                     | URBen in relevant die obdige die barren steame steam methoe in<br>gegenneter<br>Skrimt Joogs opport (saac22) Skrimt vanoor in<br>AM700000014238                                                                                                    |                                                                                                    | nere de Carda<br>In de Carda                     | -                                                       | Dama Batter                                         | And and                             | -                    |
| • Entrant           | Dacion do BOLETO<br>VALON FINAL NE 243,09<br>Vonemarke 20/02/2022                                                                                                    | Control and Control Linkson     Control Linkson     Control Linkson     Control Linkson     Control Linkson | to cambo<br>Tue to Carlla                        | 0                                                       | 0 0                                                 | 0                                   | •                    |
|                     | name and the sector processing and the sector processing party for the sector processing and the sector processing party for the sector processing party for the sector processing | POINTS OF INCLUSION TO A STATE OF INCLUSION                                                                 | leana kantuk ka kuman                            |                                                         |                                                     |                                     |                      |
|                     | 26/62/9022                                                                                                    | vacan recal                                                                                                 | 10 140,00<br>Vescimente: 25/02/2022              |                                                         |                                                     |                                     |                      |
| VALOR FINAL         | R5 143,00                                                                                                    | Second                                                                                                    | 88 14000                                         |                                                         | Data do<br>Panamer                                  | to                                  |                      |
| Value da Matericala | HE 1490,04                                                                                                    | - Contained                                                                                                 | Coport validadol<br>Você gardou 10% de descontri |                                                         | Situação<br>Pagamen                                 | do<br>to                            | Cancelado            |
|                     | Vice april 10, in description                                                                                                    | ILPONIE PEDINTI                                                                                             |                                                  |                                                         | Valor do<br>Pagamen                                 | to                                  | R\$ 143,00           |

UniATENEU

#### **CONDIÇÃO CARTÃO**

**UniATENEU** 

Olá, Lucas ao lado está seu comprovante de

pagamento.

COMPROVANTE DE PAGAMENTO

Lucas Silva

CAN-006878-ATE

Processo Seletivo

PSICOLOGIA

Nome do Candidato

Número da

Inscrição

Concurso

Oferta

CENTRO UNIVERSITÁRIO

### Cronograma

### Acesse: <u>https://acessounico.mec.gov.br/fies</u>

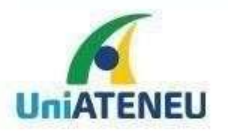

CENTRO UNIVERSITÁRIO

# **PROCESSO SELETIVO FIES**

### Informações: 0800 006 1717

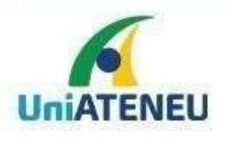

CENTRO UNIVERSITÁRIO